## Slaidi parameetrid

Nagu tekstitöötluses lehekülje parameetreid, saab esitlustarkvaras määrata slaidi mõõtmeid jms. Selleks on **File** menüüs käsk **Page Setup**, avaneb dialoogiaken:

| Slides Sized for: | Drientation                | ОК     |
|-------------------|----------------------------|--------|
| On-screen Show    | Slides                     | Cancel |
| <u>₩</u> idth:    |                            |        |
| 24 🔹 cm           | • Landscape                |        |
| Height:           | -Notes Handouts & Outline- |        |
| 18 🌩 cm           | Portrait                   |        |
|                   |                            |        |

Slaidide mõõtmed on määratavad mitmete standardite järgi, näiteks:

- On-screen Show slaidide suurus vastavalt arvutiekraanile.
- A4 slaidide suurus vastavuses A4 paberile.
- **35 mm slides** slaidide suurus vastavalt 35 mm filmile.
- **Custom** kasutaja määratav suurus.

Orientatsiooni saab määrata eraldi slaidide jaoks (*Slides*) ja kava, märkmelehtede jms. jaoks (*Notes, Handouts & Outline*).

## Esitluse kuvamine ekraanil

Esitluse käivitamiseks ekraanil tuleb anda View menüüst käsk Slide Show või Slide Show menüüst View Show või klõpsatada ekraani all vasakus nurgas nupul

Hiirega liikumise peale ilmub esitluse alla vasakusse nurka nupp

klõpsatamisel ilmub menüü:

- Next viib järgmisele slaidile, Previous eelmisele (sama teevad klaviatuurilt PgDn ja PgUp klahvid), edasi saab liikuda ka lihtsa hiireklõpsu abil.
- **Go** annab valikud liikumiseks peidetud slaidile (*hidden*), soovitud slaidi juurde kasutades slaidi navigaatori abi (*slide navigator*), soovitud slaidi juurde, valides slaidide pealkirjade seast (*by title*), käivitada varem koostatud valikulise esitluse (*custom show*), eelmisena vaadatud slaidi juurde(*previously viewed*).
- **Meeting minder** on esitluse juurde kasutatav nn koosoleku meelespea.
- **Speaker Notes** toob nähtavale slaidi juurde kuuluva märkuste akna.
- **Slide meter** toob nähtavale nn esitluse kiiruse mõõtja, mida saab kasutada, kui on olemas ajakontrolli jaoks määratud ajad ja soovime võrrelda neid käsijuhtimisel tehtava tööga.
- Arrow annab hiirekursorile noole kuju (vaikimisi alati see).

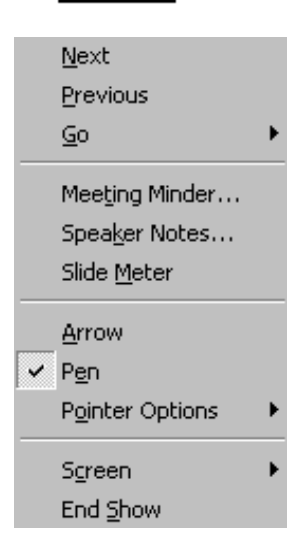

관)

<sup>,</sup> millel

- **Pen** muudab hiirekursori pliiatsiks, millega saab esitluse ajal ekraanile joonistada.
- **Pointer options** laseb hiirekursori antud slaidi näitamise ajaks peita (*hide now*), sel juhul tuleb ta järgmisele slaidile liikudes taas nähtavale, alatiseks peita (*hide always*) ja määrata pliiatsi värvi (*pen color*).
- Screen võimaldab ajakontrolli järgi käiva esitluse ajutiselt seisma panna (*pause*), ajutiselt esitluse varjata ehk katta musta eesriidega (*black screen*) ja kustutada ekraanilt "pliiatsiga" tehtud joonistused (*erase pen*).
- End Show lõpetab esitluse.

Esitlus lõpeb ka ESC klahvi vajutamisel ja esitluse lõppu jõudmisel.

## Esitluse printimine

PowerPoint'i esitluse printimine on praktiliselt samasugune, kui Word'i teksti korral. Kõikides valikutes on lehekülje (*Page*) asemel slaid (*Slide*).

Erinevus seisneb valikus Print What (mida printida):

- Slides: slaide
- Handouts (2 per Page): slaidide näidised (2 tükki leheküljel). Samamoodi on valikud veel 3 ja 6 slaidi leheküljel.
- Notes Page: märkmelehed (ülaservas slaid ja all selle kohta käivad märkmed).
- **Outline View:** esitluse kava.

Pakutakse veel ka lisavõimalusi:

- Black and White esitluse printimiseks must-valgena (tegelikult halltoonides);
- **Pure Black and White** esitluse printimiseks vaid musta ja valgena (halltoone ei kasutata);
- Scale to fit paper slaidi mõõtude sobitamiseks valitud paberi mõõduga;
- Frame Slides slaididele raami ümber printimiseks.